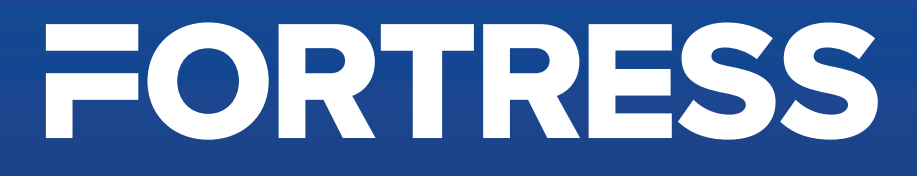

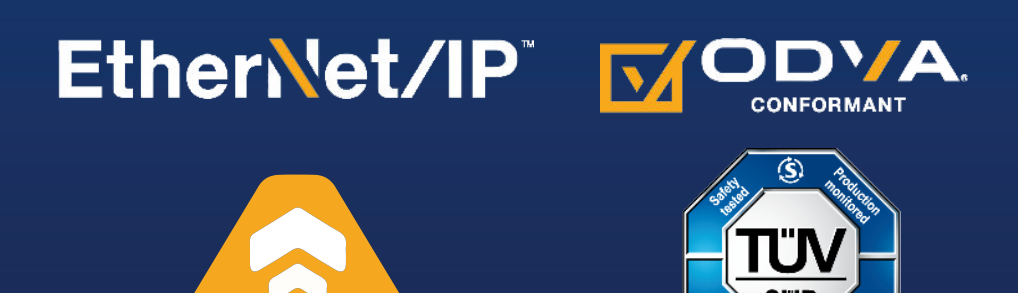

# *pro*Net - EtherNet/IP -CIP Safety Communication Module Configuration Instructions

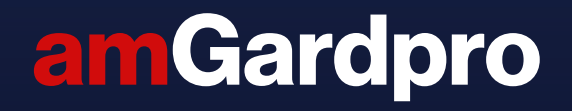

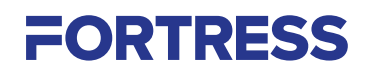

## **CIP Safety communication module Configuration Instructions**

This document includes instructions for the configuration of an amGard*pro pro*Net EtherNet/IP device with a Rockwell Automation PLC using Studio 5000 Logix Designer. The device uses both safety and standard communication in parallel. The PLC must support this feature for the full functionality of the device. Standard-only communication can only be used in a non-safety application.

#### Important:

The *pro*Net systems are designed for use according to the installation and operating instructions enclosed. It must be installed by competent and qualified personnel who have read and understood the whole of this document prior to commencing installation. If the device or guarded machinery equipment is used in a manner not specified by the manufacturer, the protection provided by the equipment may be impaired. The device is not to be used as a Mains Isolator. The device is a component to be added to a permanent electrical installation meeting the requirements of the applicable IEC/EN standards. All the voltages used within the connected circuits must be derived from a Safety Extra Low Voltage or Protected Extra Low Voltage power supply (SELV or PELV). Fortress Interlocks Ltd accepts no liability whatsoever for any situation arising from misuse or misapplication of the Device.

BEWARE OF INTENTIONAL MISUSE CAUSED BY OPERATORS WANTING TO BYPASS SAFETY SYSTEMS. THE INSTALLER SHOULD ASSESS THE RISKS AND MITIGATE AGAINST THEM.

In order to maintain device safety rating, overall system must be validated to ISO 13849-2 and/or evaluated in accordance with IEC 62061.

IF YOU HAVE ANY QUESTIONS OR QUERIES OF ANY NATURE WHATSOEVER PLEASE CONTACT THE SUPPLIER WHO WILL BE PLEASED TO ADVISE AND ASSIST.

#### Contents

| Setup Overview                                               | 3       |  |
|--------------------------------------------------------------|---------|--|
| Initial Setup / EDS Installation                             | 3       |  |
| Integration with Studio 5000                                 | 4 - 5   |  |
| Studio 5000 Version 32 and Later                             | 4       |  |
| Studio 5000 Version 28 and Later                             | 4 - 5   |  |
| Setting or Changing the IP Address                           | 6 - 8   |  |
| Configuring the Safety Functions and Configuration Signature | 9 - 11  |  |
| Resetting Device Ownership                                   | 11 - 13 |  |

- Ensure the provided EDS file has been installed on the computer (Refer to section EDS Installation).
   Create and configure module in Studio 5000 (Refer to section Integration with Studio 5000).
   Connect power to unit (MS:Green flash ☆, NS:Off ○, CS:Green flash ☆). (Refer to Installation Instructions).
   Connect data to unit (MS:Green flash ☆, NS: Off ○, CS:Green flash ☆, Link:Amber ●). (Refer to Installation Instructions).
   Set IP address of unit (MS:Green+Red flash ☆, NS:Green flash ☆, CS:Green flash ☆, Link:Amber flash ☆). (Refer to section Setting or Changing the IP Address).
   Reset ownership of the unit if it was previously connected to a different PLC or if the IP address has been changed after a Safety Network Number (SNN) has been set. (MS, NS, CS flashing Green ☆). (Refer to section Resetting Safety Ownership).
   Set the SNN (Safety Network Number) and disable Configuration Signature once the unit has connected (MS, NS, CS solid Green ●). (Refer to section Configuring the Safety Functions and Configuration Signature).
- **8.** Set PLC to run mode and check that the unit is now running.

### **Initial Setup**

# EDS Installation

| Rockwell Automation - Hardware Installation Tool This tool allows you to change the hardware description information currently installed on your computer.                                                                                                    |
|----------------------------------------------------------------------------------------------------|
| Add       Launch the EDS Wizard and add selected hardware description files only.         Remove       Rockwell Automation's EDS Wizard         Registration       Electronic Data Sheet file(s) will be added to your system for use in Rockwell Automation applications.         Image: Complexity of Register a single file       Register a directory of EDS files         Image: Complexity of Register a directory of EDS files       Look in subfolders         Named:       C:\Users\MKaramanos\Desktop\EIP\Fortress_setup\EDS\005A002800 |
| • If there is an icon file (ico) with the same name as the file(s) you are registering then this image will be associated with the device.<br>To perform an installation test on the file(s), click Next                                                                                                    |

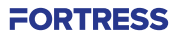

The following are basic instructions to configure the device within Studio 5000 Logic Designer. The user is responsible for ensuring that the settings used meet the requirements of the safety system.

Support for a device with parallel safety and standard communications is a feature of Studio 5000 version 28 and later only.

Support for EDS files with parallel safety and standard communications is a feature of version 32 and later only. Fortress recommends using the instructions for Version 28 and Later for all users, as this allows the project to include a range of Fortress units with different memory map sizes in the same project. However, if the user is only using Fortress units with the same memory map sizes, an EDS file is available.

#### Studio 5000 Version 32 and Later

1. Within a Studio 5000 project with an EtherNet/IP-enabled PLC, right-click the EtherNet/IP driver under 'I/O Configuration' and select 'New Module...'.

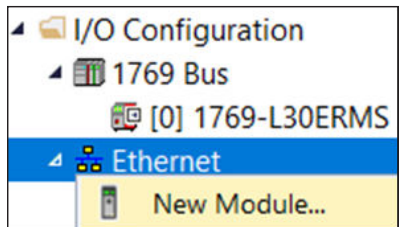

- 2. Search for the "Fortress Interlocks" module and select 'Create'.
- 3. Give the new module a name and set its EtherNet address to match the IP address of the unit.
- 4. Set the Safety Network Number as described in 'Safety Network Number'.
- 5. Set the Configuration Signature as described in 'Configuration Signature'.
- **6.** After confirming and downloading these settings to the PLC, the module status should switch to 'Running'. Should a fault occur, the module's 'Connection' tab will display a description of the fault.
- 7. Refer to the supplied memory map when writing your main and safety programs.

#### Studio 5000 Version 28 and Later

**1.** Within a Studio 5000 project with an EtherNet/IP-enabled PLC, right-click the EtherNet/IP driver under 'I/O Configuration' and select 'New Module...'.

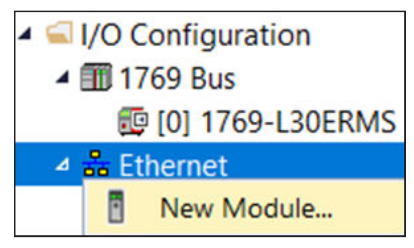

- 2. Search for the "Generic EtherNet/IP Safety and Standard Module" module and select 'Create'.
- 3. Give the new module a name and set its EtherNet address to match the IP address of the unit.
- 4. Change the 'Module Definition' to the following device-specific parameters:

| General        |      |
|----------------|------|
| Vendor         | 1425 |
| Product Type   | 35   |
| Product Code   | 5    |
| Major Revision | 1    |
| Minor Revision | 1    |

| Electronic Keying | Exact Match         |
|-------------------|---------------------|
| Connection:       | Safety and Standard |
| Input Data:       | Safety and Standard |
| Output Data:      | Safety and Standard |
| Data Format:      | SINT (8-Bit)        |

Note that the values marked '\*' may differ from those shown here for some devices. Please refer to the supplied memory map document for the values for your specific device.

| Connections   |                                |     |                               |    |                              |   |  |
|---------------|--------------------------------|-----|-------------------------------|----|------------------------------|---|--|
| Connection    |                                |     | Output                        |    | Configuration                |   |  |
| Connection    | Assembly Instance Size (bytes) |     | Assembly Instance Size (bytes |    | Assembly Instance Size (byte |   |  |
| Safety Input  | 612                            | 3   | 199                           | -  | 832                          | - |  |
| Safety Output | 199 -                          |     | 768                           | 3  | -                            | - |  |
| Standard      | 100                            | 17* | 150                           | 7* | 5                            | 0 |  |

5. Set the safety network number as described in 'Safety Network Number'.

6. Set the Configuration Signature as described in 'Configuration Signature'.

7. After confirming and downloading these settings to the PLC, the module status should switch to 'Running'. Should a fault occur, the module's 'Connection' tab will display a description of the fault.

8. Refer to the supplied memory map when writing your main and safety programs.

To set an IP address on a device Fortress recommends using the DIP switches or the proNet Support Tool.

The device also hosts a web page that can be used to change the IP address and disable the DHCP functionality. It is also possible to change the IP address using alternative DHCP services.

Note that changing the IP address of the device will invalidate its Safety Network Number and require its safety ownership be reset – this is also done through the *pro*Net Support Tool. See 'Resetting Safety Ownership' for details.

#### **DIP Switches**

Set the switches to your desired IP address. When using the DIP switches the IP address of the unit will always have the format "192.168.1.xxx". The DIP-Switches are used to identify the last byte of the address which must be between 1 and 254. 'Figure 1 – DIP switches for 192.168.1.200' shows an example configuration.

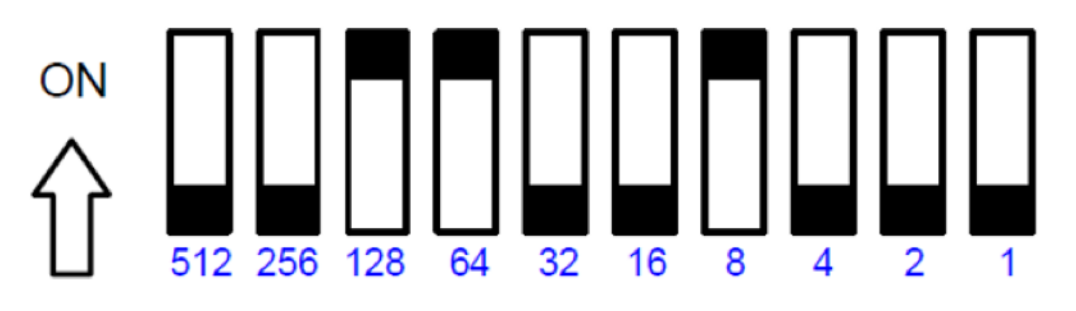

Figure 1 – DIP switches for 192.168.1.200

#### proNet Support Tool

The *pro*Net support tool contains useful features including setting device IP address and resetting Ownership. The *pro*Net Support Tool can be downloaded from the Fortress website.

#### **Discover Units**

1. Run the Pronect.exe application.

| Pronect -                  | - [1.0.0.3]                                   |                                                               |                                           |             |                 | -         |           | ×  |
|----------------------------|-----------------------------------------------|---------------------------------------------------------------|-------------------------------------------|-------------|-----------------|-----------|-----------|----|
| Discovery                  |                                               |                                                               |                                           |             |                 |           |           |    |
| Scan                       | vEthernet (Default Switc                      | h) [172.25.52.113]                                            | ✓ Refresh A                               | dapter List |                 |           |           |    |
| Daviana                    |                                               |                                                               |                                           |             |                 |           |           |    |
| Turce                      | IP address                                    | Submat                                                        | Default external                          | MAC         | DUCP            | Status    |           |    |
| Type                       | II duiess                                     | Jubrier                                                       | Default gateway                           | MAC         | Drici           | Status    |           |    |
|                            |                                               |                                                               |                                           |             |                 |           |           |    |
|                            |                                               |                                                               |                                           |             |                 |           |           |    |
|                            |                                               |                                                               |                                           |             |                 |           |           |    |
|                            |                                               |                                                               |                                           |             |                 |           |           |    |
|                            |                                               |                                                               |                                           |             |                 |           |           |    |
|                            |                                               |                                                               |                                           |             |                 |           |           |    |
| IP Address                 | _                                             |                                                               |                                           |             |                 |           |           |    |
| Set IP                     | Use DHCP                                      | IP address:                                                   | Subne                                     | : mask:     | . Default gatew | ay:       |           |    |
| Ownership                  |                                               |                                                               |                                           |             |                 |           |           |    |
| Reset                      | Preserve IP                                   | address                                                       |                                           |             |                 |           |           |    |
| Control                    |                                               |                                                               |                                           |             |                 |           |           |    |
| Wink                       | Show Web Page                                 |                                                               |                                           |             |                 |           |           |    |
| Log                        |                                               |                                                               |                                           |             |                 |           |           |    |
| Log                        |                                               |                                                               |                                           |             |                 |           |           | ~  |
|                            |                                               |                                                               |                                           |             |                 |           |           |    |
|                            |                                               |                                                               |                                           |             |                 |           |           |    |
|                            |                                               |                                                               |                                           |             |                 |           |           | ~  |
|                            | n that is some                                |                                                               |                                           |             |                 |           |           |    |
| work adapte                | er that is conne                              | ected to the                                                  | amGard pro                                | vet unit.   |                 |           |           |    |
|                            |                                               |                                                               |                                           |             |                 |           |           |    |
|                            |                                               |                                                               |                                           |             |                 |           |           |    |
| Discover                   | Ŋ                                             |                                                               |                                           |             |                 |           |           | _  |
| Discover                   | ny<br>Lanton F                                | themet [192]                                                  | 168 1 551                                 |             | V Dat           | Frank Ada | antor Lie | -  |
| Discover                   | n Laptop E                                    | themet [192.                                                  | 168.1.55]                                 | 1101        | ✓ Ref           | fresh Ada | apter Lis | st |
| Discover                   | n Laptop E<br>vEtheme                         | themet [192.<br>t (Default Swit                               | 168.1.55]<br>ch) [172.25.52.              | 113]        | ✓ Re            | fresh Ada | apter Lis | st |
| Discover<br>Sca<br>Devices | n Laptop B<br>vEtheme<br>Laptop B<br>WiFL [17 | themet [192.<br>t (Default Swit<br>themet [192.<br>2 20 10 21 | 168.1.55]<br>ch) [172.25.52.<br>168.1.55] | 113]        | ✓ Ret           | fresh Ada | apter Lis | st |

| Pronect -                                                                                                    | [1.0.0.3]                                                                                                    |                                                                                                    |                                                                                                    |                                                                                                |                                | -        |      | × |
|----------------------------------------------------------------------------------------------------|----------------------------------------------------------------------------------------------------|----------------------------------------------------------------------------------------------------|----------------------------------------------------------------------------------------------------|------------------------------------------------------------------------------------------------|--------------------------------|----------|------|---|
| Discovery                                                                                                    |                                                                                                    |                                                                                                    |                                                                                                    |                                                                                                |                                |          |      |   |
| Scan                                                                                                    | Laptop Ethernet [192.1                                                                                                    | 68.1.55]                                                                                                    | ✓ Refresh Ada                                                                                         | apter List                                                                                     |                                |          |      |   |
| Devices                                                                                                    |                                                                                                    |                                                                                                    |                                                                                                    | Tibles                                                                                         |                                |          |      |   |
| Type<br>Ethernet/IP                                                                                                    | IP address<br>0.0.0.0                                                                                                    | Subnet<br>0.0.0.0                                                                                                    | 0.0.0.0                                                                                               | MAC<br>00-30-11-25-1A-08                                                                       | DHCP                           | Status   |      |   |
|                                                                                                    |                                                                                                    |                                                                                                    |                                                                                                    |                                                                                                |                                |          |      |   |
|                                                                                                    |                                                                                                    |                                                                                                    |                                                                                                    |                                                                                                |                                |          |      |   |
| IP Address                                                                                                    |                                                                                                    |                                                                                                    |                                                                                                    |                                                                                                |                                |          |      | 4 |
| Set IP                                                                                                    | Use DHCP                                                                                                    | IP address:                                                                                                    | 0.0.0.0 Subnet r                                                                                      | nask: 0.0.0.0                                                                                  | Default gateway                | 0.0      | 0.0  |   |
| Ownership                                                                                                    |                                                                                                    |                                                                                                    |                                                                                                    |                                                                                                |                                |          |      |   |
| Reset                                                                                                    | Preserve IP                                                                                                    | address                                                                                                    |                                                                                                    |                                                                                                |                                |          |      |   |
| Control                                                                                                    |                                                                                                    |                                                                                                    |                                                                                                    |                                                                                                |                                |          |      |   |
| Wink                                                                                                    | Show Web Page                                                                                                    |                                                                                                    |                                                                                                    |                                                                                                |                                |          |      |   |
| Log                                                                                                    | 100 100                                                                                                    |                                                                                                    |                                                                                                    |                                                                                                |                                |          |      | _ |
| Scan started or<br>Scan complete                                                                                                    | 192.168.1.55<br>1 device(s) found.                                                                                                    |                                                                                                    |                                                                                                    |                                                                                                |                                |          |      | ^ |
| Scan started or<br>Scan complete                                                                                                    | 192.168.1.55<br>1 device(s) found.                                                                                                    |                                                                                                    |                                                                                                    |                                                                                                |                                |          |      |   |
|                                                                                                    |                                                                                                    |                                                                                                    |                                                                                                    |                                                                                                |                                |          |      | ~ |
|                                                                                                    |                                                                                                    |                                                                                                    |                                                                                                    |                                                                                                |                                |          |      |   |
| ch you w<br>CP'.<br>P addre:                                                                                                    | vould like to a                                                                                                    | issign an IP<br>it mask and i                                                                                                    | address to.<br>then press 'S                                                                          | et IP'.                                                                                        |                                |          |      |   |
| ch you w<br>CP'.<br>P addres<br><sup>P</sup> Address<br>Set IP                                                                                                    | vould like to a<br>ss and subne                                                                                                    | IP address: 15                                                                                                    | address to.<br>then press 'S<br><sup>92,168, 0,50</sup> Subnet                                        | et IP'.                                                                                        | Default gatev                  | way: D.  | 0.0. | 0 |
| ch you w<br>CP'.<br>P addres<br>P Address<br>Set IP                                                                                                    | vould like to a<br>ss and subne<br>Use DHCP                                                                                                    | ISSIGN AN IP                                                                                                    | address to.<br>then press 'S<br>92.168. 0 . 50 Subnet                                                 | et IP'.                                                                                        | Default gatew                  | way: D.  | 0.0. | 0 |
| Ch you w<br>CP'.<br>P address<br>P Address<br>Set IP<br>Pronect -<br>Discovery                                                                                              | Use DHCP                                                                                                    | IP address: 15                                                                                                    | address to.<br>then press 'S<br>32.168. 0 . 50 Subnet                                                 | et IP'.                                                                                        | Default gatev                  | way: D.  | 0.0. | 0 |
| ch you w<br>CP'.<br>P address<br>P address<br>Set IP<br>Discovery<br>Scan                                                                                                   | Use DHCP                                                                                                    | IP address: 15                                                                                                    | address to.<br>then press 'So<br>92.168. 0 . 50 Subnet                                                | et IP'.<br>mask: 255.255.255.0                                                                 | Default gatev                  | way: D.  | 0.0. | 0 |
| ch you w<br>CP'.<br>P address<br>Set IP<br>Set IP<br>Discovery<br>Scan<br>Devices                                                                                           | Vould like to a<br>ss and subne<br>Use DHCP                                                                                                    | IP address: 19<br>68.1.55]                                                                                                    | address to.<br>then press 'So<br>92.168. 0 . 50 Subnet                                                | et IP'.                                                                                        | Default gatew                  | vay: D.  | 0.0. | 0 |
| ch you w<br>CP'.<br>P address<br>Set IP<br>P Address<br>Set IP<br>Discovery<br>Scan<br>Devices<br>Type<br>Ethemet/IP                                                        | Vould like to a<br>ss and subne<br>Use DHCP<br>(1.0.0.3)<br>Laptop Ethemet (192.1)<br>IP address<br>192.168.0.50                                                                                                    | assign an IP         it mask and f         IP address:         IP address:         68.1.55]         Subnet         255.255.255.0 | address to.<br>then press 'S<br>32.168. 0 . 50 Subnet<br>V Refresh Ada<br>Default gateway<br>0.0.0    | et IP'.<br>mask: 255.255.255.0<br>pter List<br>MAC<br>00-30-11-25-1A-08                        | Default gatew<br>DHCP<br>False | vay: D . | 0.0. | 0 |
| ch you w<br>CP'.<br>P address<br>P address<br>Set IP<br>Discovery<br>Scan<br>Devices<br>Type<br>Ethemet/IP<br>IP Address<br>Set IP<br>Ownership<br>Reset<br>Control<br>Wink | Vould like to a<br>ss and subne<br>Use DHCP<br>Use DHCP<br>Laptop Ethemet [192.1<br>IP address<br>192.168.0.50                                                                                                    | IP address: 1<br>P address: 1<br>P address: 1<br>P address: 1                                                                    | address to.<br>then press 'Si<br>32.168. 0 . 50 Subnet<br>V Refresh Ada<br>Default gateway<br>0.0.0.0 | et IP'.<br>mask: 255.255.255.0<br>pter List<br>MAC<br>00-30-11-25-1A-08<br>mask: 255.255.255.0 | Default gatew<br>DHCP<br>False | vay: D.  | 0.0. |   |
| ch you w<br>CP'.<br>P address<br>Set IP<br>Discovery<br>Scan<br>Devices<br>Type<br>Ethemet/IP<br>IP Address<br>Set IP<br>Ownership<br>Reset<br>Control<br>Wink<br>Log       | Vould like to a<br>ss and subne<br>Use DHCP<br>Use DHCP<br>Use DHCP<br>II.0.0.3]<br>I Laptop Ethemet [192.1]<br>IP address<br>192.168.0.50                                                                                 | IP address: 1<br>Subnet<br>255.255.255.0                                                                                         | address to.<br>then press 'S<br>32.168. 0 . 50 Subnet                                                 | et IP'.<br>mask: 255.255.255.0<br>pter List<br>MAC<br>00-30-11-25-1A-08                        | Default gateway                | way: D.  | 0.0. |   |
| ch you w<br>CP'.<br>P address<br>Set IP                                                                                                    | Vould like to a<br>ss and subne<br>Use DHCP<br>(1.0.0.3)<br>Laptop Ethemet [192.1]<br>IP address<br>192.168.0.50<br>Use DHCP<br>V Preserve IP<br>Show Web Page<br>1 device(s) found.<br>192.168.1.55<br>1 device(s) found. | IP address: 1<br>Subnet<br>255.255.255.0                                                                                         | address to.<br>then press 'S<br>32.168. 0 . 50 Subnet<br>Refresh Ada<br>Default gateway<br>0.0.0      | et IP'.<br>mask: 255.255.255.0<br>pter List<br>MAC<br>00-30-11-25-1A-08<br>mask: 255.255.255.0 | Default gateway                | way: D.  | 0.0. |   |

# Setting or Changing the IP Address

| Othor                       | Mothodo                                                                                        |                                                                                                    |                   |
|-----------------------------|------------------------------------------------------------------------------------------------|----------------------------------------------------------------------------------------------------|-------------------|
|                             |                                                                                                |                                                                                                    |                   |
| By def                      | ault DHCP IP allocation is enable                                                              | ed on the device. The use of the DIP switches to set an IP address disable                                                                              | s DHCP            |
| <i>y</i> ao:                |                                                                                                |                                                                                                    | 5 81101 .         |
| Chang<br>previo             | jing the DIP switches from a non-<br>usly disabled.                                            | zero value to zero while the device is operating will re-enable DHCP if it wa                                                                           | as                |
| The de                      | evice webpage can be used to dis                                                               | sable the DHCP functionality.                                                                                                    |                   |
| the [                       | DHCP functionality is not disabled                                                             | I, the device will require a DHCP service every time it is power cycled.                                                                                |                   |
| ortres<br>ware              | ss recommends using dip switche<br>that DHCP lease expiry may inte                             | es or the <i>pro</i> Net Support Tool to assign IP addresses. If using a DHCP serverupt communications.                                                 | /er, be           |
| )evic                       | e Web Page                                                                                     |                                                                                                    |                   |
| 3hould<br>he use<br>1ighlig | d the device have an IP address s<br>er to set any static IP address of<br>hted selection box. | set, a web page will be hosted at that address. The 'IP Configuration' tab a their choice. The DHCP functionality can also be disabled from this page u | llows<br>sing the |
|                             | Safety Diagnostics                                                                             | I/O Diagnostics Network Diagnostics IP Configuration                                                                                                    |                   |
|                             |                                                                                                |                                                                                                    |                   |
|                             |                                                                                                | Interlocks                                                                                                    |                   |
|                             |                                                                                                |                                                                                                    |                   |
|                             | IP Configuration (Back)                                                                        |                                                                                                    |                   |
|                             | Using this page                                                                                | can prevent interlocks from reconnecting to the network                                                                                                 |                   |
|                             | Parameter                                                                                      | Value                                                                                                    |                   |
|                             | DHCP                                                                                           | Disabled <b>T</b>                                                                                                    |                   |
|                             | IP Address                                                                                     | 192.168.1.8                                                                                                    |                   |
|                             | Subnet Mask                                                                                    | 255.255.255.0                                                                                                    |                   |
|                             | Gateway Address                                                                                | 0.0.0.0                                                                                                    |                   |
|                             | Host Name                                                                                      |                                                                                                    |                   |
|                             | Domain name                                                                                    |                                                                                                    |                   |
|                             | DNS Server #1                                                                                  | 0.0.0.0                                                                                                    |                   |
|                             | DNS Server #2                                                                                  | 0.0.0.0                                                                                                    |                   |
|                             |                                                                                                | Save settings                                                                                                    |                   |
|                             |                                                                                                |                                                                                                    |                   |
|                             | Parameter                                                                                      | Value                                                                                                    |                   |
|                             | Port 1                                                                                         | Auto 🔻                                                                                                    |                   |
|                             | Port 2                                                                                         | Auto 🔹                                                                                                    |                   |
|                             |                                                                                                | Save settings                                                                                                    |                   |
|                             |                                                                                                |                                                                                                    |                   |
| L                           |                                                                                                |                                                                                                    |                   |

#### Safety Network Number

Should the connection tab of the module properties show the fault "(Code 16#080d) Safety network number not set, device out-of-box", a new Safety Network Number must be sent to the device, using the instructions below.

| The Safety Network number will need to be reset should the IP address of the device change, as described in 'Resetting |  |
|----------------------------------------------------------------------------------------------------|--|
| Safety Ownership'.                                                                                                    |  |

|                          | General<br>Connection                                                                     | Connection                                                                                                    |
|--------------------------|-------------------------------------------------------------------------------------------|----------------------------------------------------------------------------------------------------|
|                          | - Module Info<br>- Internet Protocol<br>- Port Configuration                              | Name Requested Packet Interval (RPI) Connection over EtherNet/IP                                                                                                    |
|                          |                                                                                           | Safety Input         10.0 ♀         1.0 - 500.0         Unicast           Safety Output         20.0 ♀         Set by Safety Task         Unicast           Standard         10.0 ♠         0.2 . 3200.0         Unicast                                                                                                    |
|                          |                                                                                           |                                                                                                    |
|                          |                                                                                           | □ Inhibit Module                                                                                                    |
|                          |                                                                                           | ☐ Major Fault On Controller If Connection Fails While in Run Mode Module Fault (Code 16≠080d) Safety network number not set, device out-of-box.                                                                                                    |
|                          | Status: Faulted                                                                           | OK Cancel Apply Help                                                                                                    |
| 1. Under the general tab | and open the Sa                                                                           | afety Network Number dialogue:                                                                                                    |
|                          | General<br>Connection<br>Safety<br>Module Info<br>Internet Protocol<br>Port Configuration | General         Type:       ETHERNET-SAFETY-STANDARD-MODULE Generi         Parent:       Local         Name:       FIL_6         Description:       Private Network:         192.168.1.       6 Implement                                                                                                    |
|                          |                                                                                           | Advanced Safety Network Number: EtherNet/IP: 9999                                                                                                    |
|                          |                                                                                           | Module Definition     Connection Parameters       Vendor:     1425       Product Type:     43       Connection Assembly     Size       Assembly     Size       Instance     (Bytes)       Revision:     1.030       Electronic Keying:     Exact Match       Safety Output:     199       0     768       3     Connection:       5     100 |
|                          |                                                                                           | Input Data: Safety and Standard<br>Output Data: Safety and Standard<br>Data Format: SINT (8-Bit) Sixe<br>Safety: 832<br>Standard: 5 0<br>Change                                                                                                    |
|                          | Status: Faulted                                                                           | OK Cancel Apply Help                                                                                                    |

# **Configuring the Safety Functions and Configuration Signature**

| <ol> <li>Ensure that the 'Number' matches t</li> <li>Press the 'Set' button to send this v.</li> </ol> | hat of the safety PLC.<br>alue to the device. This action will need to be | confirmed. |
|----------------------------------------------------------------------------------------------------|---------------------------------------------------------------------------|------------|
|                                                                                                    | Safety Network Number                                                     | ×          |
|                                                                                                    | Format:<br>O Time-based Generate                                          |            |
|                                                                                                    | Manual     EtherNet/IP: 9999     (Decimal)                                |            |
|                                                                                                    | Number:<br>0004_0000_270F (Hex) Copy                                      |            |
|                                                                                                    | Paste<br>Set                                                              | ÷          |
|                                                                                                    | OK Cancel Help                                                            |            |
| Set Safety M                                                                                           | Network Number in Module                                                  | ×          |

| DANGER. Setting Safety Network Number in module.<br>Network status indicator on module's front panel is alternating red and<br>green to help validate module addressing.<br>If two or more controllers are attempting to configure module, setting<br>Safety Network Number will result in configuration ownership being<br>granted to first controller that successfully configures module.<br>If two or more controllers are attempting to connect to outputs of<br>module, setting Safety Network Number will result in output ownership<br>being granted to first controller that successfully connects to outputs. |
|----------------------------------------------------------------------------------------------------|
| Set Safety Network Number?                                                                                                    |
| Yes No Help                                                                                                    |

After a few seconds the unit should change to the status "Running".

## **Configuring the Safety Functions and Configuration Signature**

The device does not have any user-configurable safety functionality and therefore does not support the safety configuration signature. Un-check this box in order to create the module.

| General<br>Connection<br>Safety<br>Module Info<br>Internet Protocol<br>Port Configuration | Safety                                                                 | Safety                                                       |                            |                                      |                                                                             |                                                   |  |
|-------------------------------------------------------------------------------------------|------------------------------------------------------------------------|--------------------------------------------------------------|----------------------------|--------------------------------------|-----------------------------------------------------------------------------|---------------------------------------------------|--|
|                                                                                           | Connection<br>Type<br>Safety Input<br>Safety Output                    | Requested Packet<br>Interval (RPI) (ms)<br>10 <u>1</u><br>20 | Connection R<br>Time Limit | eaction<br>(ms) Netw<br>40.1<br>60.0 | x Observed<br>ork Delay (ms)<br>Reset<br>Reset                              | Advanced                                          |  |
|                                                                                           | Configuration Ownership:<br>Reset Ownership * Configuration Signature: |                                                              |                            |                                      | Disabling the Configuration Signature disables the configuration validation |                                                   |  |
|                                                                                           | ID:<br>Date: [                                                         |                                                              | (He                        | <) C                                 | opy<br>iste                                                                 | check performed when connections are established. |  |
|                                                                                           | Time:                                                                  | \$                                                           | 🗘 ms                       |                                      |                                                                             |                                                   |  |

# **Resetting Device Ownership**

#### **Ownership Reset**

It will be necessary to reset device ownership if a device has previously had a SNN set and the IP address is changed. There are two methods to reset ownership on amGard *pro*Net EIP devices.

Note that the device cannot be reset while it is connected to a PLC. Inhibit the relevant module on the PLC first if necessary. This process will be necessary if the IP address of a unit is changed, as it allows a new Safety Network Number to be set.

#### Resetting ownership using Fortress proNet Support Tool

Fortress recommends using the proNet Support Tool available from the Fortress website. See earlier section for use of general use of the *pro*Net Support Tool. The Fortress *pro*Net support Tool is available from the Fortress website.

- 1. Select the unit which you would like to reset the ownership for.
- 2. Ensure that the unit is on the same subnet as the machine running the proNet Support Tool.
- **3.** Ensure that the unit is not connected to a running PLC, as safety ownership cannot be reset during safety operation. This can also be achieved by inhibiting the connection as shown later.
- 4. Press 'Reset' under 'Ownership'. This process will remove the unit's IP address and cause the unit to power-cycle. If 'Preserve IP address' is checked, the *pro*Net Support Tool will re-assign the unit its Id IP address settings once this process is complete.

|                                                                      | Lasta Dhanat (102.100                      | 1 551           |                        |                    |                 |        |         |
|----------------------------------------------------------------------|--------------------------------------------|-----------------|------------------------|--------------------|-----------------|--------|---------|
| Scan Laptop Ethemet [192.168.1.55] V Refresh Adapter List            |                                            |                 |                        |                    |                 |        |         |
| Devices                                                              |                                            |                 |                        |                    |                 |        |         |
| Туре                                                                 | IP address                                 | Subnet          | Default gateway        | MAC                | DHCP            | Status |         |
| Ethemet/IP                                                           | 192.168.0.50                               | 255.255.255.0   | 0.0.0.0                | 00-30-11-25-1A-08  | False           |        |         |
| 15.4.1.                                                              |                                            |                 |                        |                    |                 |        |         |
| IP Address<br>Set IP                                                 | Use DHCP                                   | IP address: 192 | 2.168. 0 . 50 Subnet m | ask: 255.255.255.0 | Default gateway | r: 0.0 | . 0 .   |
| IP Address<br>Set IP<br>Ownership<br>Reset                           | Use DHCP                                   | IP address: 19  | 2.168. 0 . 50 Subnet m | aek: 255.255.255.0 | Default gateway | r: 0.0 | . 0 .   |
| IP Address<br>Set IP<br>Ownership<br>Reset<br>Control<br>Wink        | Use DHCP<br>Preserve IP a<br>Show Web Page | IP address: 19  | 2.168. 0 . 50 Subnet m | aek: 255.255.255.0 | Default gateway | r: 0.0 | . 0 . ( |
| IP Address<br>Set IP<br>Ownership<br>Reset<br>Control<br>Wink<br>Log | Use DHCP<br>Preserve IP a<br>Show Web Page | IP address: 19  | 2.168. 0 . 50 Subnet m | ask: 255.255.255.0 | Default gateway | r: 0.0 | . 0 . ( |

#### **Ownership Reset in Studio 5000**

FORTRESS

proNet device must be inhibited in the PLC program before ownership reset.

Open the properties page of the desired module and inhibit the *pro*Net device by checking the 'Inhibit Module' under the 'Connection' tab, then select 'apply'.

The Status will be updated from 'Running' to 'Inhibited'.

| Run Mode     Controller OK     Path: A8_ETHIP-1\192.168.1.2*                                                                                                    | ۰<br>۴ 📩                                                                                  |                                                                                                    |
|----------------------------------------------------------------------------------------------------|-------------------------------------------------------------------------------------------|----------------------------------------------------------------------------------------------------|
| Energy Storage OK Rem Run R. No Forces                                                                                                    | No Edits 🔒 Safety Unlocked                                                                | 4.2 Favorites Add-On Safety Alarms Bit Timer/Counter Inpub/Output Compare Compute/Math Move/Logica                                                                                                    |
|                                                                                                    | Module Properties: Local (ETH                                                             | RRNET SAFETY STANDARD-MODULE 1.001) ×                                                                                                    |
| <ul> <li>Controller test_test</li> <li>Controller Tags</li> <li>Controller Fault Handler</li> <li>Power-Up Handler</li> <li>Tasks</li> <li>MainTask</li> <li>MainTask</li> <li>SafetyTask</li> <li>J. SafetyTogram</li> <li>Uncheduled</li> <li>Motion Groups</li> <li>Ungrouped Axes</li> <li>Motion Groups</li> <li>1769 Bus</li> <li>1769 Fus</li> <li>1769 L30ERMS test_test</li> <li>Ethernet</li> <li>1769 L30ERMS test_test</li> </ul>                                                                                                    | General<br>Ornection*<br>Safety<br>Module Info<br>Internet Protocol<br>Post Configuration | Connection       Name     Requested Packet Interval (RPI)<br>(ms)     Connection<br>Development<br>Entrice/P       Safety hout     10 € Set on Safety Page     Unicast       Safety Output     20 € Set by Safety Task     N/A       Standard     10.0 € 0.2 - \$200.0     Unicost                                                                                                    |
|                                                                                                    | Status: Running                                                                           | Major Fault On Controller If Connection Fails While in Run Mode  Module Fault  OK Cancel Apply Help                                                                                                    |
| Under the 'Safety' tab, select 'Reset Own                                                                                                    | ership', and press                                                                        | Yes.                                                                                                    |
| Controller Organizer 🗸 🔫                                                                                                    | Module Properties: Local (ETHER                                                           | NET-SAFETY-STANDARD-MODULE 1.001) ×                                                                                                    |
| Controller test_test Controller Tags Controller Fault Handler Controller Fault Handler Controll | General<br>Connection<br>Safety<br>Module hfo<br>Internet Protocol<br>Port Configuration  | Safety         Connection       Requested Packet       Connection Reaction       Max Observed         Safety Junctual (RPI) (ms)       Time Linit (ms)       Max Observed       Advanced         Safety Junctual (RPI) (ms)       Time Linit (ms)       Max Observed       Advanced         Safety Junctual (RPI) (ms)       Time Linit (ms)       Max Observed       Advanced         Safety Junctual (ms)       20       60.0       77       Reset         Configuration Ownemble:       Reset Ownership       Reset Ownership should not be performed on a module currently being used for control.         If two or more controllers are attempting to share this module, resetting ownership will result in ownership being granted to the first controller?       That successfully configures the module.         To ensure the correct controller assumes ownership, inhibit the connection on all controllers before confirming the operation.       All connections to the module will be broken, and control may be interrupted.         Continue with Ownership Reset?       Yes       No       Help |
|                                                                                                    | Status: Inhibited                                                                         | OK Cancel Apply Help                                                                                                    |
| Studio 5000 will request a password to res                                                                                                    | set ownership. On                                                                         | amGard <i>pro</i> Net E/IP device the password is: <b>IXXAT_SafeT100CS</b>                                                                                                    |
| boot up.                                                                                                    | Reset Safety Module (                                                                     |                                                                                                    |
| P address will presenve upon reset                                                                                                    | neset sarety module c                                                                     | Aureanh V                                                                                                    |

Help

Reset Ownership

Enter Password:

to continue with ownership reset:

Module is password protected. Enter configuration password for this module

Cancel

.....

Un-inhibit the proNet device by deselecting 'Inhibit Module' under the 'connection' tab. Press 'apply'

*pro*Net device will be activated and Studio 5000 will present Module Fault Code: 16#080d Safety network number not set, device out-of-box.

This confirms the *pro*Net device ownership has been reset successfully

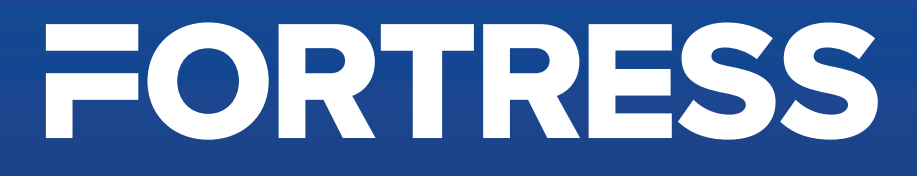

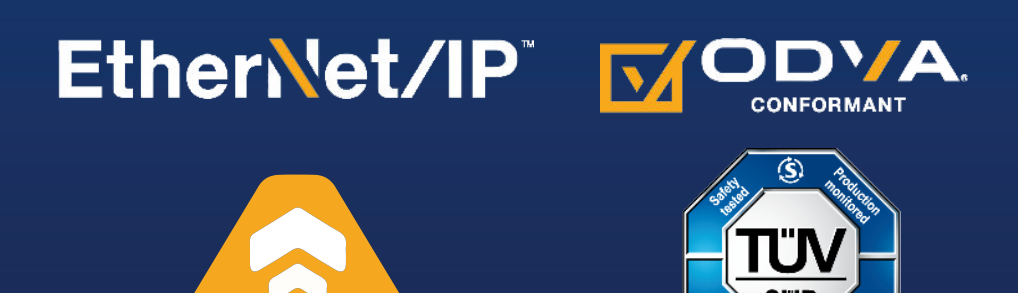

# *pro*Net - EtherNet/IP -CIP Safety Communication Module Configuration Instructions

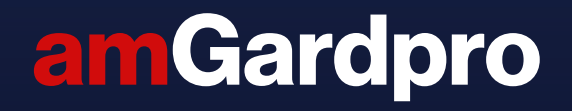